# 新しい OS での使用 と 新しい Sound it! について

M-DOCU200088-01

弊社製品をお買い上げいただき、誠にありがとうござい ます。 本製品は、Windows Vista™や Mac OS X 10.4 に 対応しています。 また、添付のアプリケーション「Sound it!」が新しく なっています。 それぞれの説明をご覧ください。 ● Windows Vista<sup>™</sup> で使う · · · · · · · · · 本面 Mac OS X 10.4 で使う ·························<</li> ● 新しい Sound it! for Windows ······· 裏面

## Windows Vista™で使う

### ■ インストールする

✓ Windows Vista™ を起動します。 コンピュータの管理者グループに属するユーザーでログ オンしてください。

<sup>2</sup> パソコンと本製品を添付の USB ケーブルでつな ぎます。

パソコンの USB ポートの位置 パソコンの取扱説明書でご確認ください。

つなぐ際の注意 USB コネクターの向きにご注意ください。

3 自動的にインストールされます。

### ■ 確認する

#### ↓ システムを開きます。

[スタート]→[コンピュータ]を右クリックし、表示さ れた [プロパティ] をクリックします。

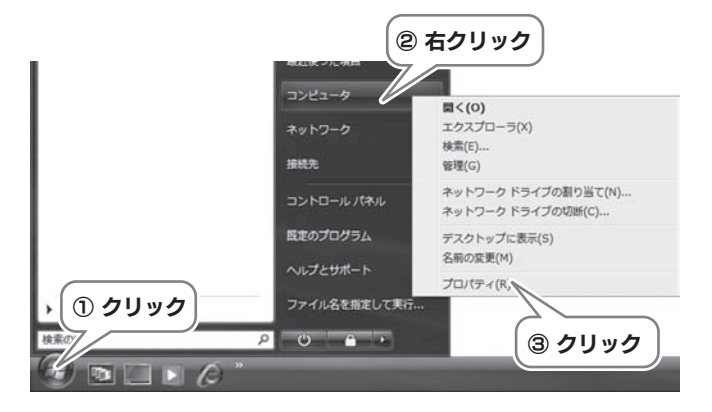

| <u>/</u> [7                     | <b>『バイスマネージャ]をクリックします。</b>                                                                                                    |
|---------------------------------|----------------------------------------------------------------------------------------------------|
|                                 | (タリンク) (タリンク) (タリン |
| <b>下</b><br>[糸]                 | の画面が表示されたら<br><sup>売行]</sup> ボタンをクリックしてください。                                                                                                    |
| Lii                             | ユーザーアカウント制薬 ※   シャパチするにはあなたの肝可が必要です あなたが開始した操作である場合は、核行してください。   ● Microsoft 管理コンソール<br>Microsoft Windows クリック   ● 詳細(D) 様行」   キャンセル ユーザーアカウント制御は、あなたの許可なくコンピュータに変更が適用<br>されるのを防ぎます。                                                                                                    |
|                                 |                                                                                                    |
| 3<br>本<br>に<br>し<br>表<br>い<br>お | <b>製品を確認します。</b><br>・ウンド、ビデオ、およびゲームコントローラ]の下<br>「USB Audio CODEC」が表示されていることを確認<br>ます。<br>示されていれば、本製品は正しくインストールされて<br>ます。                                                                                                    |
|                                 | → サウンド、ビデオ、およびゲーム コントローラ<br>USB Audio CODEC<br>確認                                                                                                    |
| <b>「し</b><br>別ま明                | JSB Audio CODEC」が表示されていない<br>の USB ポートにつないでみてください。<br>た、デバイスマネージャで[!]「?」の付いた項目や「不<br>なデバイス」を削除してください。                                                                                                    |
|                                 |                                                                                                    |
| ■設定                             | する                                                                                                    |
| ステレス                            | †音声を入力する場合は、以下の設定を行ってください。                                                                                                    |
| 1 ]<br>[7<br>ま                  | <b>ントロールパネルを開きます。</b><br><タート]→[コントロールパネル] の順にクリックし<br>す。                                                                                                    |
|                                 | ネットワーク<br>接続先<br>コントロール パネル                                                                                                    |

② クリック

ファイル名を描言

P = 0 = ↑

① クリック

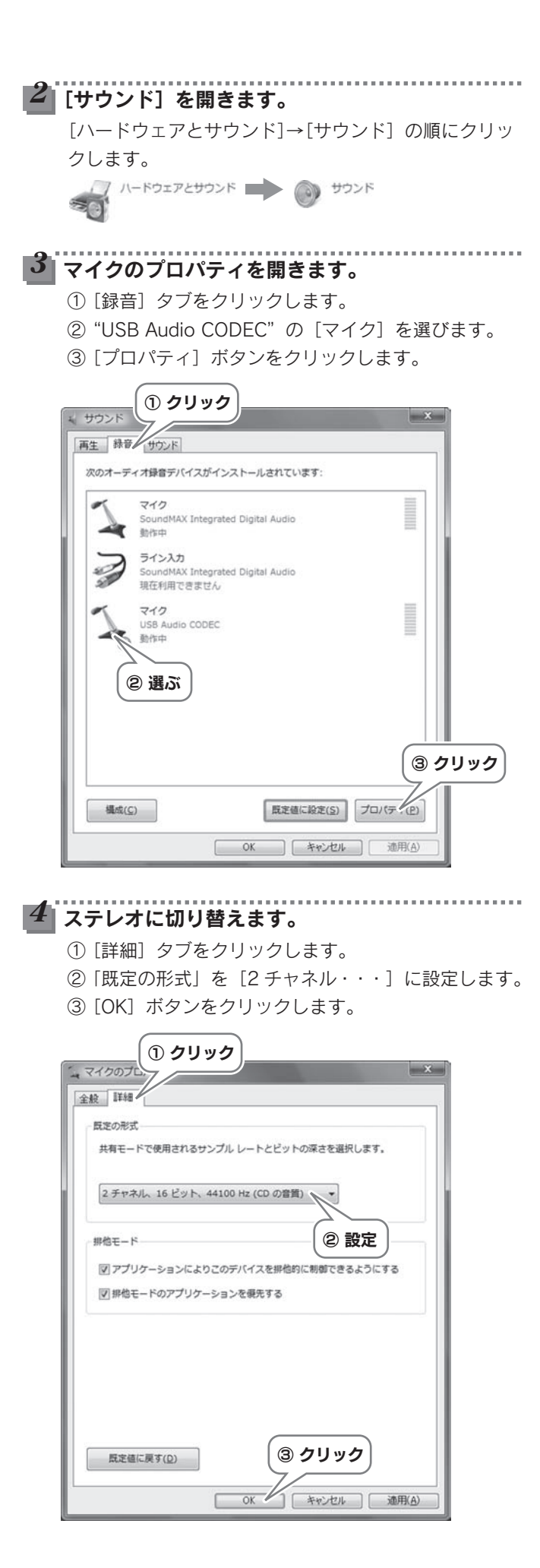

### 困ったときには

本製品から音声が出力されない 本製品に入力した音声を録音できない 対処 本製品が選ばれていない 以下の設定を行い、本製品を選んでください。 ┛ [サウンド] を開きます。 【Windows Vista™で使う】内の【■ 設定する】の手 順1~2をご覧ください。 本製品を選びます。 ■ 音声が出力されない場合 ① [再生] タブをクリックします。 ② "USB Audio CODEC"の [スピーカー] を選び ます。 ③ [既定値に設定] ボタンをクリックします。 ④ [OK] ボタンをクリックします。 下のデバイスの再生デバイスを選択してその設定を変更してください SoundMAX Integrated Digital Audio 勒作中 スピーカー USB 動作中 N USB Audio CODEC ③ クリック ② 選ぶ 構成(<u>C</u>) 既定値に設定(S) プロパティ(P) OK < ④ クリック ■ 入力した音声を録音できない場合 ① [録音] タブをクリックします。 ② "USB Audio CODEC"の [マイク] を選びます。 ③ [既定値に設定] ボタンをクリックします。 ④ [OK] ボタンをクリックします。 + サウンド 再生 録音 < ① クリック 次のオーディオ録音デバイスがインストールされています: マイク SoundMAX Integrated Digital Audio A 動作中 J 2 選ぶ 現在和 210 / USB ODEC 動作中 ③ クリック **撮成(C)** 既定値に設定(」) プロパティ(P) ok < ④ クリック

### L側の音声だけ録音される

### 対処 モノラル入力に設定されている

【Windows Vista<sup>™</sup>で使う】 内の 【■ 設定する】 の手順を行っ てください。

# Mac OS X 10.4 で使う

Mac OS X 10.4 で使う場合、Sound it!の設定が少し異な ります。取扱説明書 P.48 ~ 49 の読み替えをお願いします。

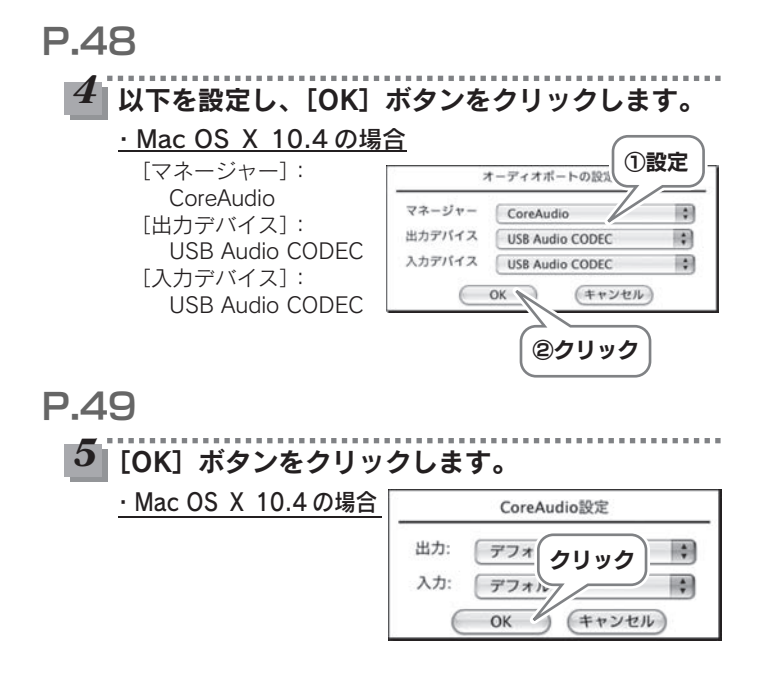

# 新しい Sound it! for Windows

添付の「Sound it! 3.0LE for Windows」は新しくなって、 対応 OS および動作が変わっています。 本書をご覧になり、設定を行ってください。

### ■ 動作環境

| Windows Vista™/XP/2000/Me/98SE/98/ |
|------------------------------------|
| Vista™:Pentium、Celeron またはその互換プロ   |
| セッサ 1GHz 以上                        |
| XP/2000/Me:Pentium、Celeron またはその互  |
| 換プロセッサ 500MHz 以上                   |
| 98SE/98/:Pentium 166MHz以上(MMX      |
| Pentium 以上を推奨)                     |
| Vista™:1GB以上 XP/2000/:256MB以上      |
| Me:128MB 以上 98SE/98: 推奨 64MB 以上    |
| 最低 10MB 以上                         |
| 800×600 ドット /High Color(16 ビット)以   |
| 上(推奨1024×768以上)                    |
| MIDI ソングをオーディオデータに変換するには、          |
| ご使用のコンピュータに Roland VSC 3.2*がイン     |
| ストールされている必要があります。                  |
|                                    |

※ DAVOXL には Roland VSC 3.2 は添付しておりません。

・記載の動作環境は Sound it!3.0LE 単体での条件です。

Sound it! 3.0LE は、記載の動作環境を満足するすべてのコンピュータ上での動作を保証するものではありません。ご使用のコンピュータおよび周辺機器、インストール済みソフトウェアの設定、またはそれらの固有の仕様などにより必要な動作環境は変換する場合があります。

・MIDI to オーディオ変換機能は、Windows Vista™では対応していません。

#### 製品版との違い

添付の「Sound it ! 3.0 LE for Windows」では、製品版 「Sound it ! 3.0 for Windows」に搭載されている「CD 作 成 /CD リッピング機能」には対応しておりません。 製品版へのアップグレードその他に関しては、PDF ファイ ルをご覧ください。

## ■ インストールする

Windows を起動します。
Windows Vista<sup>™</sup>/XP/2000 の場合、コンピュータの管理者(Administrators)グループに属するユーザーでログオンしてください。

## 2 添付のサポートソフトをセットします。

## 下のような画面が表示されたら

[フォルダを開いてファイルを表示]をクリックします。 この操作をした場合、次の手順で CD-ROM アイコンを開い たものと同じ状態になります。

| DVD/CD-RW ドライブ (F:                   | ) DAVOX_110 |
|--------------------------------------|-------------|
| 混在したコンテンツ のオプション                     |             |
| <b>再生</b><br>-Windows Media Player使用 |             |
| 画像の取り込み<br>-Windowst使用               |             |
| 画像の表示<br>副 -Windowst使用               |             |
| 画像の表示<br>-Windows Media Center(世用    | クリック        |
| 全般 のオプション                            | 7/          |
| フォルダを聞いてファイルを表示                      |             |

# 3 サポートソフト内の [Setup] を起動します。

マイコンピュータ(または、コンピュータ)を開き、 CD-ROM アイコン([DAVOX\_110])→[Soundit3]→ [Setup] の順にダブルクリックします。

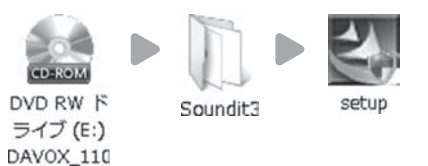

下の画面が表示されたら

[続行] ボタンをクリックしてください。

| あなたが開                    | 治したプログラムである        | 5場合は、統行して | こください。 |    |
|--------------------------|--------------------|-----------|--------|----|
| Z                        | setup<br>株式会社インターネ | •٢ (      | クリック   | )  |
| ن<br>( <u>D)</u> الإنظار |                    | 統行、血      | #775   | 16 |

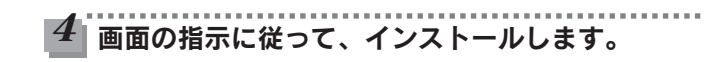

#### 途中でシリアル番号、CD キーの入力が必要です

シリアル番号、CDキーについては、添付の『Sound it!ユー ザー登録カード』に記載されています。

## ■ 起動する

## ┛ [スタート] メニューから起動します。

[スタート]→[(すべての) プログラム]→[Sound it ! 3.0 LE]→[Sound it ! 3.0 LE] の順にクリックします。

## 2 Sound it!の画面が表示されます。

| and #3818 br Wedens (007 : 3년 - 5-<br>~ Ad) 8300 8500 8800 800 8300 8<br>- 승규 정남동   오 오   수 수 은 한 한 | (SELANDE COOLE) IN :국イク (USE ANDE COOLE)<br>조망 - 카카카카와 (ANTRA)<br>조망 관리적 그 노 타 다 지   H + H + H | )<br>* 11    参照 + 1 - 1 - 1 - 1 - 1 - 1 - 3 - 3 - 3 | A R       |
|----------------------------------------------------------------------------------------------------|------------------------------------------------------------------------------------------------|-----------------------------------------------------|-----------|
|                                                                                                    |                                                                                                |                                                     |           |
|                                                                                                    |                                                                                                |                                                     |           |
|                                                                                                    |                                                                                                |                                                     |           |
|                                                                                                    |                                                                                                |                                                     |           |
|                                                                                                    | 7)+7<br>90-97<br>00-00-00<br>070-98090 - 10                                                    | 27235<br>Send R<br>Sectors () Sectors               | Sound (4) |

### Sound it!の使用方法

本製品に添付の取扱説明書をご覧ください。

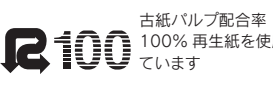

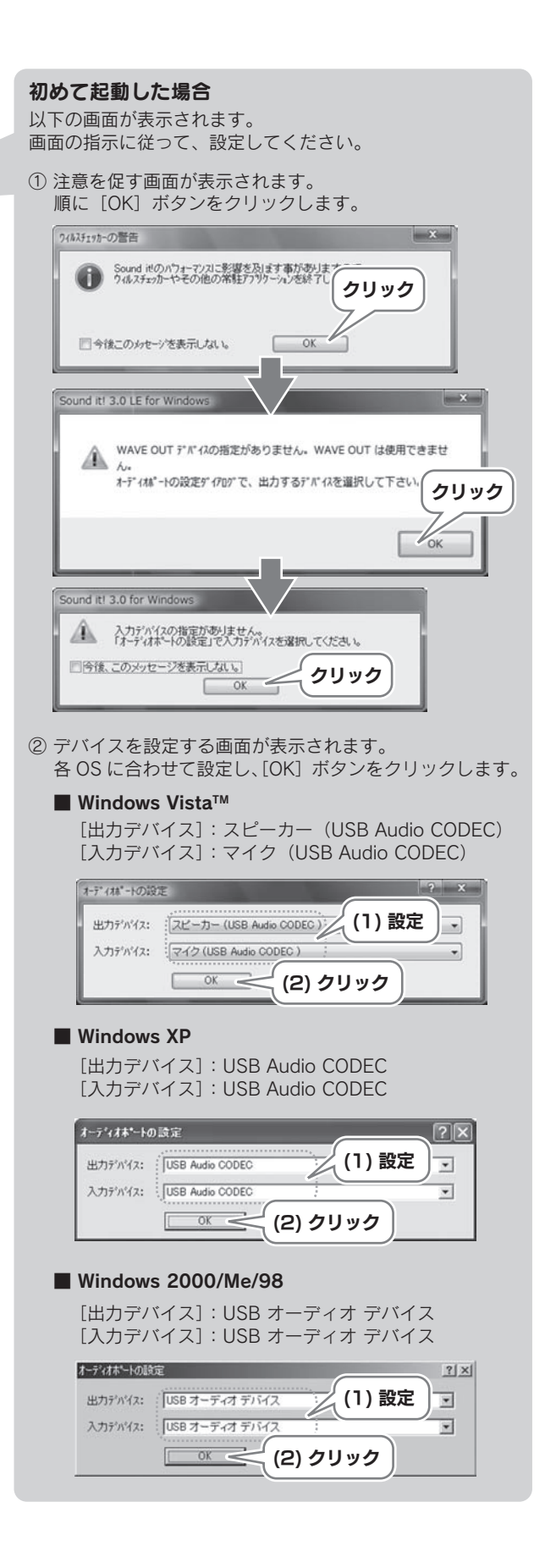

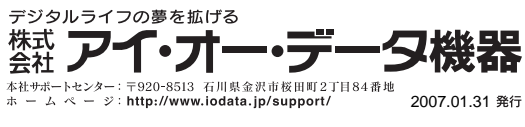

Copyright © 2007 I-O DATA DEVICE, INC. All Rights Reserved.